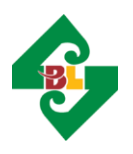

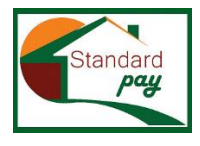

**Information Technology Division** 

# Standard Pay: User Manual

Login Portal: http://10.130.117.130/rmsSbl/rmsSbl/login/loginForm

### Table of Contents

| 1.1: LOGIN PORTAL:             | 2 |
|--------------------------------|---|
| 2 1 ADD/SEADCH CUSTOMED KVC.   | 2 |
| Z.I. ADD/ SEARCH COSTOMER RTC. | 5 |
| 2.2: Payout Remittance:        | 4 |

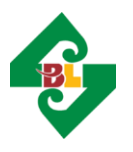

Standard Bank Limited Information Technology Division

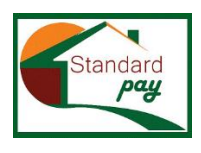

#### 1.1: LOGIN PORTAL:

Please input your login name and password for first login. After first login, please change your password.

| Remittance Man | nagement System of Standard Bank Limited |
|----------------|------------------------------------------|
|                | Please Sign In                           |
|                | Username                                 |
|                | Password                                 |
|                | Login                                    |
|                |                                          |

Please read the instruction for setting up your password. After inputting your new password twice click 'Submit' button.

| Standard             | Remittance Management System of Standard Bank Limited                                                                   | Principal Branch 💄 🗸 |
|----------------------|----------------------------------------------------------------------------------------------------|----------------------|
| h Branch Office Menu | Change User Password                                                                                                    | Change Password      |
|                      | Change Password                                                                                                    |                      |
|                      | Please put new password in order to proceed                                                                             |                      |
|                      | User Full Name Principal Branch Old Password                                                                            |                      |
|                      | New Password Confirm New Password                                                                                       |                      |
|                      | Submit                                                                                                    |                      |
|                      | Conditions for valid password:                                                                                          |                      |
|                      | <ol> <li>Password length should be between 6 and 20 characters.</li> <li>Password should be start-of-string.</li> </ol> |                      |

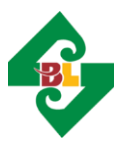

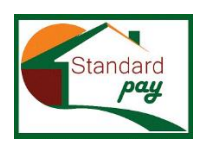

**Information Technology Division** 

#### 2.1. ADD/SEARCH CUSTOMER KYC:

After user login, please click on Remit. Management  $\rightarrow$  Remit Payout menu.

| Standard                   | Remittance Manag  | ement System o       | f Standard Bank I | Limited              |            |         | Principa       | I Branch 🔺 🔹 |
|----------------------------|-------------------|----------------------|-------------------|----------------------|------------|---------|----------------|--------------|
| 🚠 Branch Office Menu 🧹     | Existing Custo    | mer(KYC) Data        | Searching         |                      |            |         |                |              |
| Home Page                  | ID Number         |                      | Poarab            | Click for adding Now | Customor   |         |                |              |
| Remit. Management          | ID Number         |                      | Search            |                      | Gustolliel |         |                |              |
| Remit. Payout              | Searching Result( | Total Records Found: | 0)                |                      |            |         |                |              |
| Search Payout Data By Txn. | Customer Code     | Customer Name        | MobileNumber      | Date of Birth        | ID No.     | ID Type | Inputed Branch | Action       |
| Reports Related <          |                   |                      | /                 |                      |            |         |                |              |
| Reports on Remit. Disburse |                   | /                    | /                 |                      |            |         |                |              |
|                            |                   |                      |                   |                      |            |         |                |              |

If the customer is new, then click for add New customer data. Existing customer can be found by searching using ID number or mobile number or customer code or customer name. Once the customer data is inputted, a customer can be found by any branch.

| Standard                   | Remittance Manager                                | nent System of Standard Bank Limited                   | Principal Branch | 4 * |
|----------------------------|---------------------------------------------------|--------------------------------------------------------|------------------|-----|
| 🛔 Branch Office Menu 🤇     | Insert Remittance                                 | Customer(KYC) Data                                     |                  |     |
| Home Page                  | After full fill the required                      | ïeld, click the Submit button.                         |                  |     |
| Remit. Management <        | Customer Name*:                                   | Abc Def                                                |                  |     |
| Remit. Payout              | ID Type*:                                         | National ID 🗸                                          |                  |     |
| Search Payout Data By Txn. | ID No.*:<br>Date of ID Issued:                    | 6547931456<br>dd/mm/yyyy Date of ID Expiry: dd/mm/yyyy |                  |     |
| Reports Related            | Date of Birth*:                                   | 01/01/2000                                             |                  |     |
| Reports on Remit. Disburse | Gender*:<br>Mobile No.(11 Digits)*:<br>Name for*: | Male v<br>01234567890<br>ather. © Spouse: O            |                  |     |
|                            | Name of Father/Spouse*:                           | Abc Xyz                                                |                  |     |
|                            | Address:                                          | 12/A, Demo Street, Dhaka, Bangladesh                   |                  |     |
|                            | Postal Code:                                      | 1000                                                   |                  |     |
|                            |                                                   | Submit Reset                                           |                  |     |

Please insert the customer data and submit. After inserting the customer data, remittance is ready to payout.

| Standard                   | Remittance Managen   | nent System of       | Standard Bar  | k Limited     |                 |             | Princip          | oal Branch | 4 - |
|----------------------------|----------------------|----------------------|---------------|---------------|-----------------|-------------|------------------|------------|-----|
| 🚓 Branch Office Menu 🕓     | Existing Custome     | er(KYC) Data         | Searching     |               |                 |             |                  |            |     |
| Home Page                  | Customer Code        | 100017               | Contract      |               |                 |             |                  |            |     |
| Remit. Management 🤇        | Customer Code        |                      | Search        |               | ing new custome |             |                  |            |     |
| Remit. Payout              | Searching Result(Tot | tal Records Found: 1 | 1)            |               |                 |             |                  |            |     |
| Search Payout Data By Txn. | Customer Code        | Customer Name        | Mobile Number | Date of Birth | ID No.          | ID Type     | Inputed Branch   | Action     |     |
| Reports Related            | 100017               | Abc Def              | 01234567890   | 01/01/2000    | 6547931456      | National ID | PRINCIPAL BRANCH | 0,         | ¢   |
| Reports on Remit. Disburse | Payout GCC Remit.    |                      |               |               |                 |             |                  |            |     |

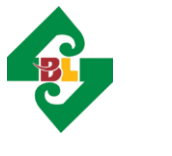

**Information Technology Division** 

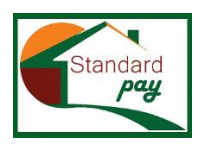

2.2: PAYOUT REMITTANCE:

Please click on Payout desired remittance product and type transaction reference/PIN number provided by customer.

| Standard                   | Remittance Manage | ment System of Stand and Bank Limited          | Principal Branch 🛛 🛔 👻 |
|----------------------------|-------------------|------------------------------------------------|------------------------|
| 🛦 Branch Office Menu 🧹     | Put Txn./Ref. Nu  | mber for GCC Remit. Data Capturing             |                        |
| Home Page                  | Product*:         | GCC Remit                                      |                        |
| Remit. Management 💦 🔨      |                   |                                                |                        |
| Remit. Payout              | Customer Code.    | 100017 /bc Def                                 |                        |
| Search Payout Data By Txn. | ID No.*:          | 6547931456 National ID Mobile No.: 01234567890 |                        |
| Reports Related            | Branch*:          | PRINCIPAL BRANCH                               |                        |
| Reports on Remit. Disburse | Trn. Ref. No.*:   | ↓                                              |                        |
|                            |                   | Next                                           |                        |

If the transaction number is correct then below screen will be appeared.

Please note that, if you select *Is Incentive Applicable* only then incentive amount will be disbursed otherwise no incentive will be payable. You can select this from here. After checking everything type the payment amount here and click submit.

| Standard                   | Remittance Managem         | ent System of Standard Bank Limited                                           | Principal Branch | 4 - |
|----------------------------|----------------------------|-------------------------------------------------------------------------------|------------------|-----|
| 🚠 Branch Office Menu 🧹     | Details Remit. Info        | b. for Payout                                                                 |                  |     |
| Home Page                  | For entry , please fill u  | up following filed then click the Submit for Payout butten                    |                  |     |
| Remit. Management 🤇        | Product*:                  | GCC Remit Tm. Ref. No.* 11994220973                                           |                  |     |
| Remit. Payout              | Customer Code:             | 100009 Ataur                                                                  |                  |     |
| Search Payout Data By Txn. |                            |                                                                               |                  |     |
| Reports Related            | ID NO.*.                   | 7946113161511 National ID Mobile No.: 1716984718                              |                  |     |
| Reports on Remit. Disburse | Branch*:                   | PRINCIPAL BRANCH                                                              |                  |     |
|                            | Amount to Pay:             | 39291.55 Thirty Nine Thousand Tvy Hundred Ninety One and Fifty Five Fils Only |                  |     |
|                            | Is Incentive Applicable?*: | Yes V Remit Status: UnPaid                                                    |                  |     |
|                            |                            | Yes<br>No Septer Information from GCC                                         |                  |     |
|                            | Name of Sender:            | MALAKA SAMED Sender Country: United Arab Emirates                             |                  |     |
|                            |                            | Receiver Information from GCC                                                 |                  |     |
|                            | Name of Receiver:          | FATEMA BEGUM Receiver Address: Street ABC , Bangladesh                        |                  |     |
|                            | Put Payable Amount*:       | 39291.55                                                                      |                  |     |
|                            | Remarks:                   |                                                                               |                  |     |
|                            |                            | Submit for Payout Cancel                                                      |                  |     |
|                            |                            |                                                                               |                  |     |

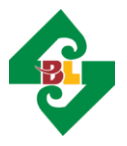

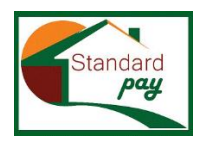

Information Technology Division

When the transaction is successful you can generate payment slip by clicking here.

| Standard                   | Remittance Management System of Standard Bank Limited | Principal Branch | <b>A</b> - |
|----------------------------|-------------------------------------------------------|------------------|------------|
| 🍰 Branch Office Menu 🤇     |                                                       |                  |            |
| Home Page                  | Remittance Disburse(Payout) Successfully              |                  |            |
| Remit. Management <        | Trns.Ref. Number: 119942209733                        |                  |            |
| Remit. Payout              | Generate Slip New Remit. Payout                       |                  |            |
| Search Payout Data By Txn. |                                                       |                  |            |
| Reports Related            |                                                       |                  |            |
| Reports on Remit. Disburse |                                                       |                  |            |

The report will be generated as PDF format. Please save and print out the document. Please keep the Branch copy of the printed document for compliance purpose.

| Standard Bank                                                                                                    | Limited                                                                                                    | STANDARD BANK<br>PRINCIPAL BR<br>Customer C                                      | LIMITED<br>ANCH<br>SPY                                                                                                    | Newsy in Minutes                                                                    |
|----------------------------------------------------------------------------------------------------|----------------------------------------------------------------------------------------------------|----------------------------------------------------------------------------------|----------------------------------------------------------------------------------------------------|-------------------------------------------------------------------------------------|
|                                                                                                    |                                                                                                    | Product Name: G                                                                  | C Remit                                                                                                    |                                                                                     |
| Trn. Ref. No.:                                                                                                    | 118942209733                                                                                                    |                                                                                  | Cust. Code: 10                                                                                                    | 9000                                                                                |
| Principai Amount                                                                                                    | 39,291.55                                                                                                    |                                                                                  | Cust. ID No: 794                                                                                                    | 46113161511(National ID)                                                            |
| Incentive(2.5%):                                                                                                    | 982.00                                                                                                    | STEAKS                                                                           | Cust. Cell No: 01                                                                                                    | 716984718                                                                           |
| Total Amount:                                                                                                    | 40,273.66                                                                                                    |                                                                                  | Posting Date: 02                                                                                                    | 03/2023                                                                             |
| Amount in Word:                                                                                                    | Forty Thousand Two Hu                                                                                                    | undred Seventy-Three                                                             | And Fifty-Five Po                                                                                                    | olca only.                                                                          |
| Beneficiary Name                                                                                                    | Ateur                                                                                                    |                                                                                  |                                                                                                    |                                                                                     |
| Customer Address                                                                                                    | s: sad                                                                                                    |                                                                                  |                                                                                                    |                                                                                     |
| Sender Nette ;                                                                                                    | MALAKA SAMED                                                                                                    |                                                                                  |                                                                                                    |                                                                                     |
| Sender Country:                                                                                                    | United Arab Emirates                                                                                                    |                                                                                  |                                                                                                    |                                                                                     |
| Payout I                                                                                                    | Mincipel Brench<br>Date: 02/03/2023 10:41                                                                                                    |                                                                                  | P                                                                                                    | (Authorizer)<br>rint Date: 02/03/2023 11:24                                         |
| F<br>Payout C<br>Standard Bank<br>Swin Docide                                                                                                    | Yindipal Branch<br>Jato: 02/03/2023 10:41<br>Umited<br>Vites                                                                                                    | STANDARD BANH<br>PRINCIPAL BR<br>Branch Co                                       | Pi<br>Limited<br>Anch<br>Dy                                                                                                    | (Authoriser)<br>Int Date: 02/03/2023 11:24                                          |
| F<br>Payout I<br>Standard Bank<br>Street Second                                                                                                    | hindipal Branch<br>Date: 02/03/2023 10:41<br><b>Limited</b>                                                                                                    | STANDARD BANK<br>PRINCIPAL BR<br>Branoh Co<br>Produot Name: G                    | Pi<br>LIMITED<br>ANCH<br>ay<br>CC Remit                                                                                                    | (Authorizer)<br>Int Date: 02/03/2023 11:24                                          |
| F<br>Payout [<br>Standard Bank<br>Source Describe                                                                                                    | htmcipal Branch<br>Jako: 02/03/2023 10:41<br>Umilad<br>Hank                                                                                                    | STANDARD BANY<br>PRINCIPAL BR<br>Branch Co<br>Product Name: G                    | Pi<br>LIMITED<br>ANCH<br>SV<br>CC Remit<br>Cust. Code: 100                                                                                                    | (Authorizer)<br>Int Date: 02/03/2023 11:24                                          |
| F<br>Payout I<br>Standard Bank<br>Swine Reaching<br>Trm. Ref. No.:<br>Principal Amount:                                                                                                    | htmcipal Branch<br>Jake: 02/03/2023 10:41<br>Umilied<br>filmt<br>118642206733<br>39,291.55                                                                                                    | STANDARD BANP<br>PRINCIPAL BR<br>Branch Co<br>Product Nama: G                    | Pi<br>LIMITED<br>ANCH<br>By<br>Co Remit<br>Cust. Code: 100<br>Cust. ID No: 794                                                                                   | (Authorizer)<br>Int Date: 02/03/2023 11:24                                          |
| F<br>Payout I<br>Standard Bank<br>Perris Recities<br>Trm. Ref. No.:<br>Principal Amount:<br>Incentive(2.5%):                                                                                                    | htmcipal Branch<br>Jake: 02/03/2023 10:41<br>Umiliad<br>theit<br>118642208733<br>39,291.55<br>982.00                                                                                                    | STANDARD BANP<br>PRINCIPAL BR<br>Branch Co<br>Product Name: G                    | Pi<br>LIMITED<br>ANCH<br>by<br>Cost. Code: 100<br>Cust. ID No: 794<br>Cust. Cell No: 017                                                                         | (Authorizer)<br>Int Date: 02/03/2023 11:24                                          |
| F<br>Payout I<br>Standard Bank<br>Perris Recities<br>Trn. Ref. No.:<br>Principal Amount:<br>Incentive(2.5%):<br>Tetal Amount:                                                                                               | htmdpal Branch<br>Jake: 02/03/2023 10:41<br>Limitiad<br>them<br>118942208733<br>39,291.55<br>582.00<br>40,273.55                                                                                                    | STANDARD BANP<br>PRINCIPAL BR<br>Branch Co<br>Product Name: G                    | P<br>LIMITED<br>ANCH<br>ay<br>Cost. Code: 100<br>Cost. ID No: 794<br>Cost. Cell No: 017<br>Posting Date: 02/                                                     | (Authorizer)<br>Int Date: 02/03/2023 11:24                                          |
| F<br>Payout I<br>Standard Bank<br>Over Decision<br>Trn. Ref. No.:<br>Principal Amount:<br>Incentive(2.5%):<br>Total Amount:<br>Amount in Word:                                                                              | htmcipal Branch<br>Jake: 02/03/2023 10:41<br>Umiliad<br>them<br>119842208733<br>39,291.55<br>582.00<br>40,273.66<br>Forfy Thousand Two Ho                                                                                             | STANDARD BANP<br>PRINCIPAL BR<br>Branch Co<br>Product Name: G<br>Product Name: G | P<br>LIMITED<br>ANCH<br>ay<br>C Remit<br>Cust. Code: 100<br>Cust. ID No: 794<br>Cust. Cell No: 017<br>Posting Date: 027<br>And Fifty-Five Po                     | (Authorizer)<br>Init Date: 02/03/2023 11:24                                         |
| F<br>Payout I<br>Standard Bank<br>Over Decision<br>Trn. Ref. No.:<br>Principal Amount:<br>Incentiva(2.5%):<br>Total Amount:<br>Amount In Word:<br>Beneficiary Name.                                                         | htmdpal Branch<br>Jahr: 02/03/2023 10:41<br>Umiled<br>the<br>118842208733<br>39,291.55<br>582.00<br>40,273.65<br>Forty Thousand Two He<br>: Ataur                                                                                     | STANDARD BANP<br>PRINCIPAL BR<br>Branch Co<br>Product Name: G<br>Product Name: G | P<br>LIMITED<br>ANCH<br>av<br>C Remit<br>Cust. Code: 100<br>Cust. ID No: 794<br>Cust. ID No: 794<br>Cust. Cell No: 017<br>Posting Date: 021<br>And Fifty-Five Pe | (Authorizer)<br>Init Date: 02/03/2023 11:24                                         |
| F<br>Payout I<br>Standard Bank<br>Over Decision<br>Trn. Ref. No.:<br>Principal Amount:<br>Incentive(2.5%):<br>Total Amount:<br>Amount In Word:<br>Beneficiary Name.<br>Customer Address                                     | htmdpal Branch<br>Jahr: 02/03/2023 10:41<br>Limited<br>thee<br>118842208733<br>39,291.55<br>582.00<br>40,273.65<br>Forty Thousand Two Ho<br>: Ataur<br>s and                                                                          | STANDARD BANP<br>PRINCIPAL BR<br>Branch Co<br>Product Name: G<br>Product Name: G | P<br>LIMITED<br>ANCH<br>20<br>C Remit<br>Cust. Code: 100<br>Cust. ID No: 794<br>Cust. ID No: 794<br>Cust. Cell No: 017<br>Posting Date: 021<br>And Fifty-Five Pe | (Authorizer)<br>Init Date: 02/03/2023 11:24<br>CCCCCCCCCCCCCCCCCCCCCCCCCCCCCCCCCCC  |
| F<br>Payout I<br>Standard Bank<br>Over Decision<br>Trn. Ref. No.:<br>Principal Amount:<br>Incertive(2.5%):<br>Total Amount:<br>Amount in Word:<br>Beneficiary Name.<br>Customer Addrese<br>Sender Name :                    | Hindpal Branch           Jate: 02/03/2023 10:41           Limited           118842208733           39,291.55           582.00           40,273.66           Forty Thousand Two He           Adur           sed           MALAKA SAMED | STANDARD BANP<br>PRINCIPAL BR<br>Branch Co<br>Product Name: G                    | P<br>LIMITED<br>ANCH<br>20<br>C Remit<br>Cust. Code: 100<br>Cust. ID No: 794<br>Cust. Cell No: 017<br>Posting Date: 021<br>And Fifty-Five Pe                     | (Authorizer)<br>Init Date: 02/03/2023 11:24<br>CCCCCCCCCCCCCCCCCCCCCCCCCCCCCCCCCCCC |
| F<br>Payout I<br>Standard Bank<br>Prove Deacher<br>Trn. Ref. No.:<br>Principal Amount:<br>Incertive(2.5%):<br>Total Amount:<br>Amount In Word:<br>Beneficiary Name.<br>Customer Addrese<br>Sender Name :<br>Sender Country: | hindipal Branch<br>Jaho: 02/03/2023 10:41<br>Limited<br>thee<br>118842208733<br>39:291.55<br>582.00<br>40:273.65<br>Forly Thousand Two Ho<br>Adaur<br>& and<br>MALAKA SAMED<br>Linited Arab Emirates                                  | STANDARD BANK<br>PRINCIPAL BR<br>Branch Co<br>Product Name: G                    | P<br>LIMITED<br>ANCH<br>av<br>CC Remit<br>Cust. Code: 100<br>Cust. ID No: 794<br>Cust. Cell No: 017<br>Posting Date: 021<br>And Fifty-Five Pe                    | (Authorizer)<br>Int Date: 02/03/2023 11:24<br>CCCCCCCCCCCCCCCCCCCCCCCCCCCCCCCCCCCC  |
| F<br>Payout I<br>Standard Bank<br>Over Decision<br>Trn. Ref. No.:<br>Principal Amount:<br>Incentive(2.5%):<br>Total Amount:<br>Amount in Word:<br>Beneficiary Name<br>Customer Address<br>Sender Name :<br>Sender Country:  | htmcipal Branch<br>Jake: 02/03/2023 10:41<br>Umilad<br>them<br>119842208733<br>39,291.55<br>582.00<br>40,273.66<br>E Forly Thousand Two Ho<br>Ataur<br>is aad<br>MALAKA SAMED<br>United Arab Emirales                                 | STANDARD BANP<br>PRINCIPAL BR<br>Branch Co<br>Produot Name: G                    | P<br>LIMITED<br>ANCH<br>av<br>Const. Code: 100<br>Cust. ID No: 794<br>Cust. ID No: 794<br>Cust. Cell No: 017<br>Posting Date: 021<br>And Fifty-Five Pe           | (Authorizer)<br>Int Date: 02/03/2023 11:24<br>CCCCCCCCCCCCCCCCCCCCCCCCCCCCCCCCCCCC  |
| F<br>Payout I<br>Standard Bank<br>Perer Deacher<br>Trn. Ref. No.:<br>Phincipal Amount:<br>Incentive(2.5%):<br>Total Amount:<br>Amount in Word:<br>Beneficiary Name<br>Customer Address<br>Sender Name :<br>Sender Country:  | htmdpal Branch<br>Jake: 02/03/2023 10:41<br>Umilad<br>them<br>119842209733<br>39,291.55<br>582.00<br>40,273.66<br>E Forly Thousand Two He<br>Ataur<br>is aad<br>MALAKA SAMED<br>United Arab Emirales                                  | STANDARD BANP<br>PRINCIPAL BR<br>Branch Co<br>Produot Name: G                    | P<br>LIMITED<br>ANCH<br>av<br>C Remit<br>Cust. Code: 100<br>Cust. ID No: 794<br>Cust. ID No: 794<br>Cust. Cell No: 017<br>Posting Date: 021<br>And Fifty-Five Pe | (Authorizer)<br>Int Date: 02/03/2023 11:24<br>CCCCCCCCCCCCCCCCCCCCCCCCCCCCCCCCCCC   |